# Go to this website <u>https://dwc-asiancup.com/en</u> Click "Entry" Or this website directly <u>https://dwc-asiancup.com/en/entry-forms</u>

 $\star$ 

-

### Hong Kong Qualifying Match 2020

| Date                                                 | 9 February, 2020 (Group Dances)<br>14-16 February, 2020 |  |
|------------------------------------------------------|---------------------------------------------------------|--|
| Participating Region                                 | Hong Kong                                               |  |
| Venue                                                | Youth Square, Chai Wan                                  |  |
| Deadline for entry (plus Music Submission & Payment) | 31 December, 2019 (Hong Kong Time)                      |  |
| Online Registration + Enrolment System               | Online Registration + Enrolment System                  |  |
| Contact                                              | DWC Asia Company                                        |  |
| Email                                                | ⊠ info@dwc-asiancup.comඏ                                |  |
| WhatsApp, Hotline & Wechat                           | +852 5526 8858                                          |  |

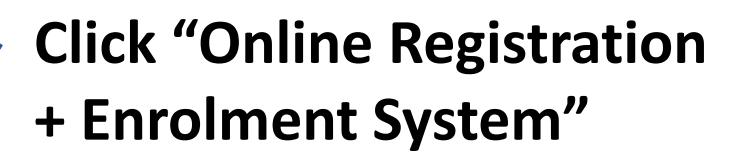

#### Entry Fee Payment Details

All the listed prices below are in Hong Kong Dollars.

| Categories       | Enrollment Fee (Early Bird Discount for<br>Enrollment and Payment completed on or<br>before Nov 30 2019) | Entry Fee After Early Bird Enrollment Fee<br>(Enrollment and Payment from 1 Dec<br>2019 to 31 Dec 2019) |
|------------------|----------------------------------------------------------------------------------------------------|----------------------------------------------------------------------------------------------------|
| Solos            | HK\$480 per dance                                                                                        | HK\$530 per dance                                                                                       |
| Duets &<br>Trios | HK\$580 per dance                                                                                        | HK\$630 per dance                                                                                       |
| Quartet &        | HK\$680 per group                                                                                        | HK\$730 per group                                                                                       |

https://dwcentries.com

 $\leftarrow \rightarrow$  C (  $\triangleq$  dwcentries.com/login

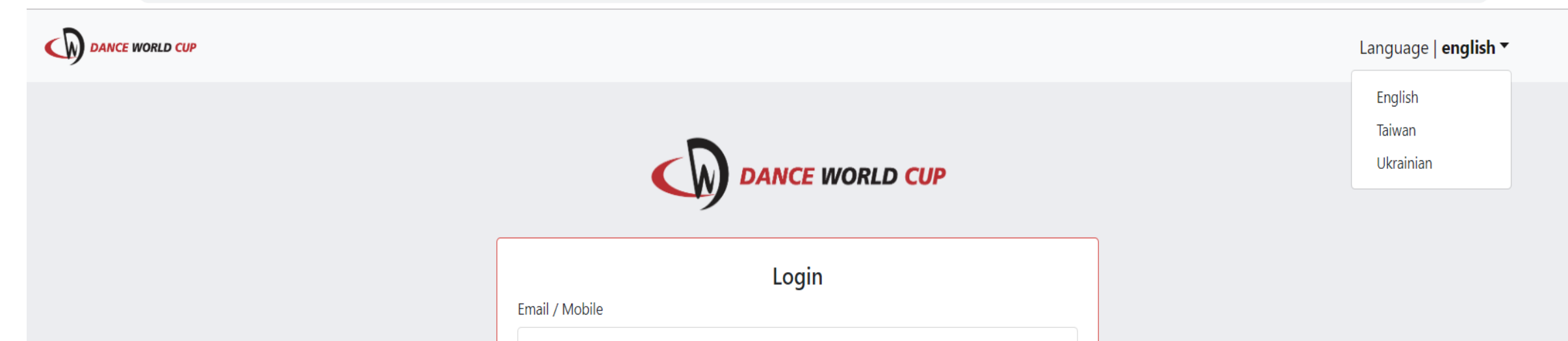

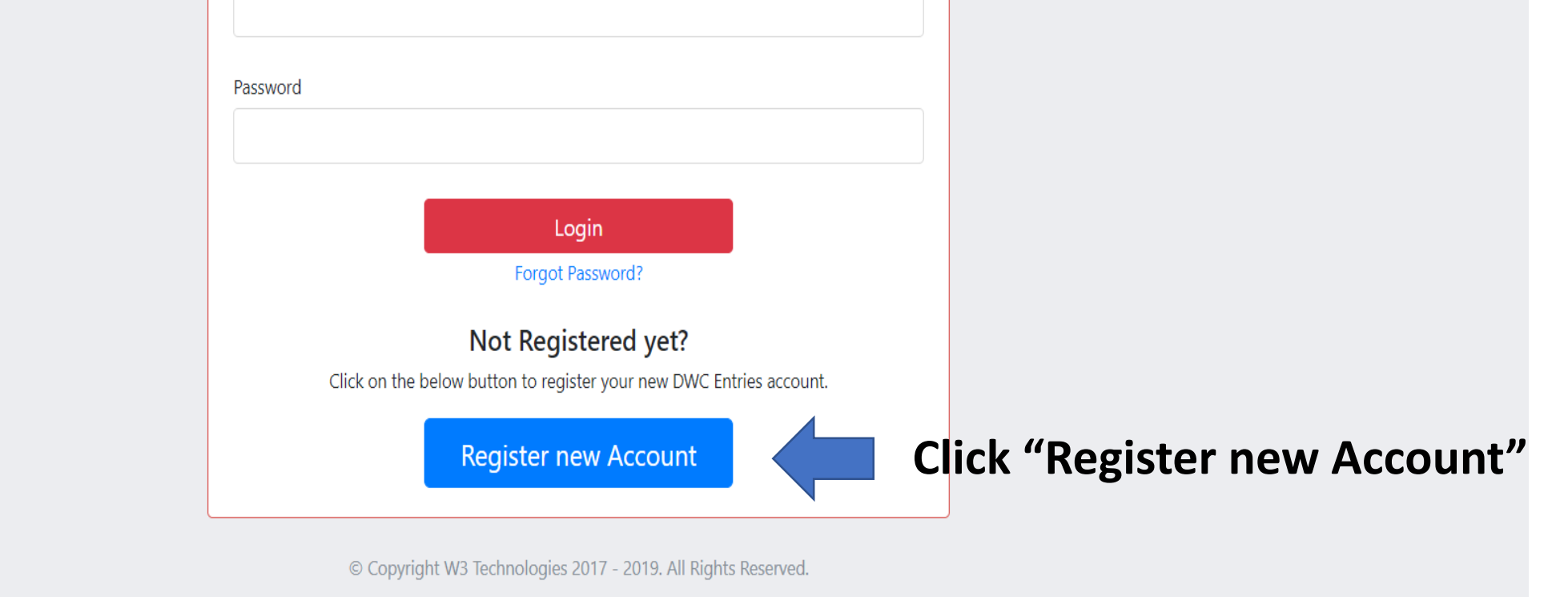

https://dwcentries.com/login#

| $\leftrightarrow$ $\rightarrow$ C $$ dwcer | it Ghana<br>Cibraltar                                                                                                | ˆ ☆ K :                   |
|--------------------------------------------|----------------------------------------------------------------------------------------------------|---------------------------|
|                                            | Gibrardi                                                                                                    | nguage   <b>english -</b> |
|                                            | Greenland                                                                                                    | 5 5 1 5                   |
|                                            | Grenada                                                                                                    |                           |
|                                            | Guatemala                                                                                                    |                           |
|                                            | Guernsey                                                                                                    |                           |
|                                            | Guinea Ctor Clost the qualifying motoh region                                                                        |                           |
|                                            | Guinea-Bissau Step1. Select the qualitying match region                                                              |                           |
|                                            | Guvana                                                                                                    |                           |
|                                            | Haiti                                                                                                    |                           |
|                                            | Honduras                                                                                                    |                           |
|                                            | Hong Kong                                                                                                    |                           |
|                                            | Hungary                                                                                                    |                           |
|                                            | Iceland                                                                                                    |                           |
|                                            | India                                                                                                    |                           |
|                                            | Indonesia                                                                                                    |                           |
|                                            | Iran                                                                                                    |                           |
|                                            | Iraq                                                                                                    | •                         |
|                                            | - Select Country -                                                                                                   | *                         |
|                                            |                                                                                                    | _                         |
|                                            | By clicking on 'I Accept', you accept the DWC Terms & Conditions and promise to adhere to the DWC Competition Rules. |                           |
|                                            | © Copyright W3 Technologies 2017 - 2019. All Rights Reserved.                                                        |                           |

| Step 1<br>Country       | Step 2<br>Teacher Info      | Step 3<br>School Location        | Step 4<br>Account Info |     |
|-------------------------|-----------------------------|----------------------------------|------------------------|-----|
|                         | Teacher In                  | formation                        |                        |     |
| Name                    |                             |                                  |                        |     |
| <b>***A</b><br>Surname  | LL INFORMATION M            | UST BE SUBMITT                   | ED IN "ENGLISH         | "** |
|                         | Step2                       |                                  |                        |     |
| Mobile Number           | Teacher info                |                                  |                        |     |
| E-mail address          | (may fill in contact        | t person/ dancer                 |                        |     |
| Re-enter e-mail address | name if applying ι          | under individual)                |                        |     |
|                         |                             |                                  |                        |     |
| Previous                | and Click Next              |                                  | Next                   |     |
|                         | © Convright W3 Technologies | 2017 - 2019 All Pichts Reserved  |                        |     |
|                         |                             | utr - 2013. All Rights Reserved. |                        |     |
|                         |                             |                                  |                        |     |

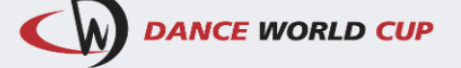

 $\leftarrow \rightarrow C$   $\triangleq$  dwcentries.com/register/step/3/2/HK

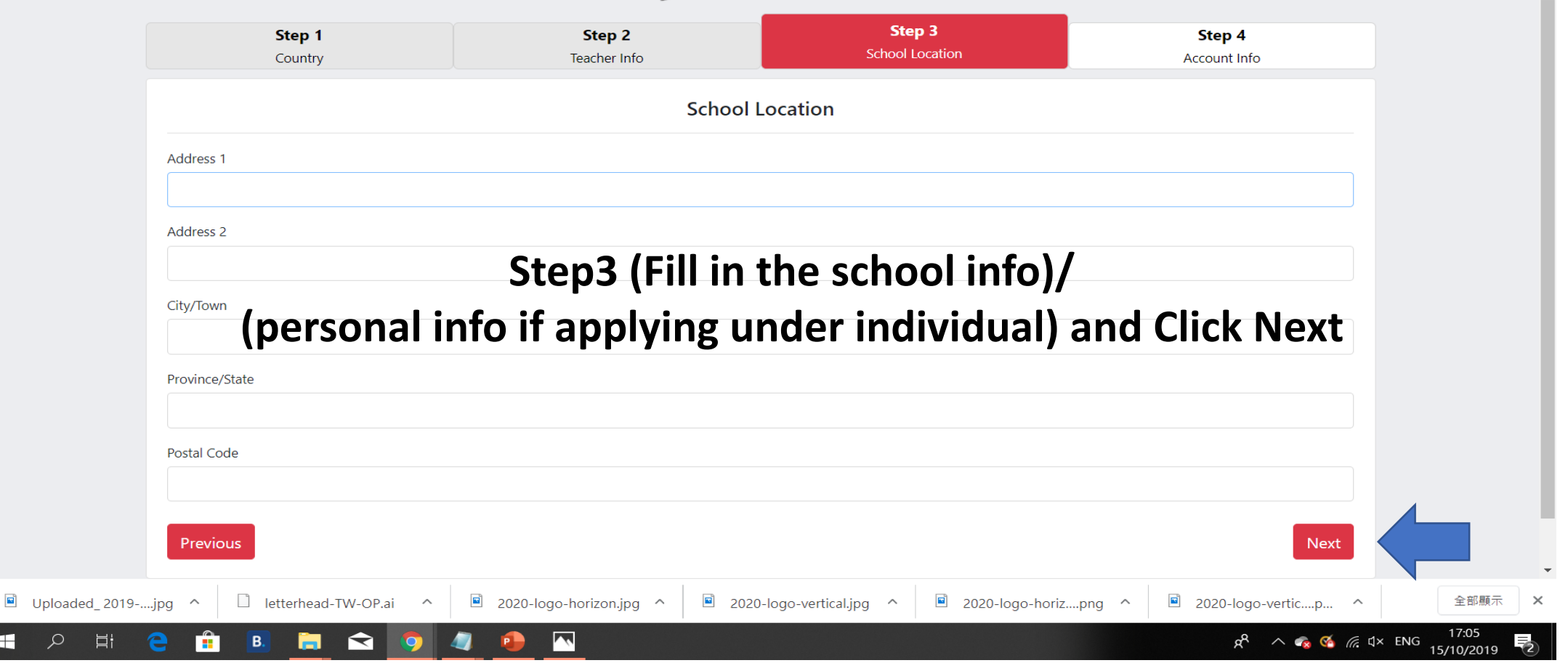

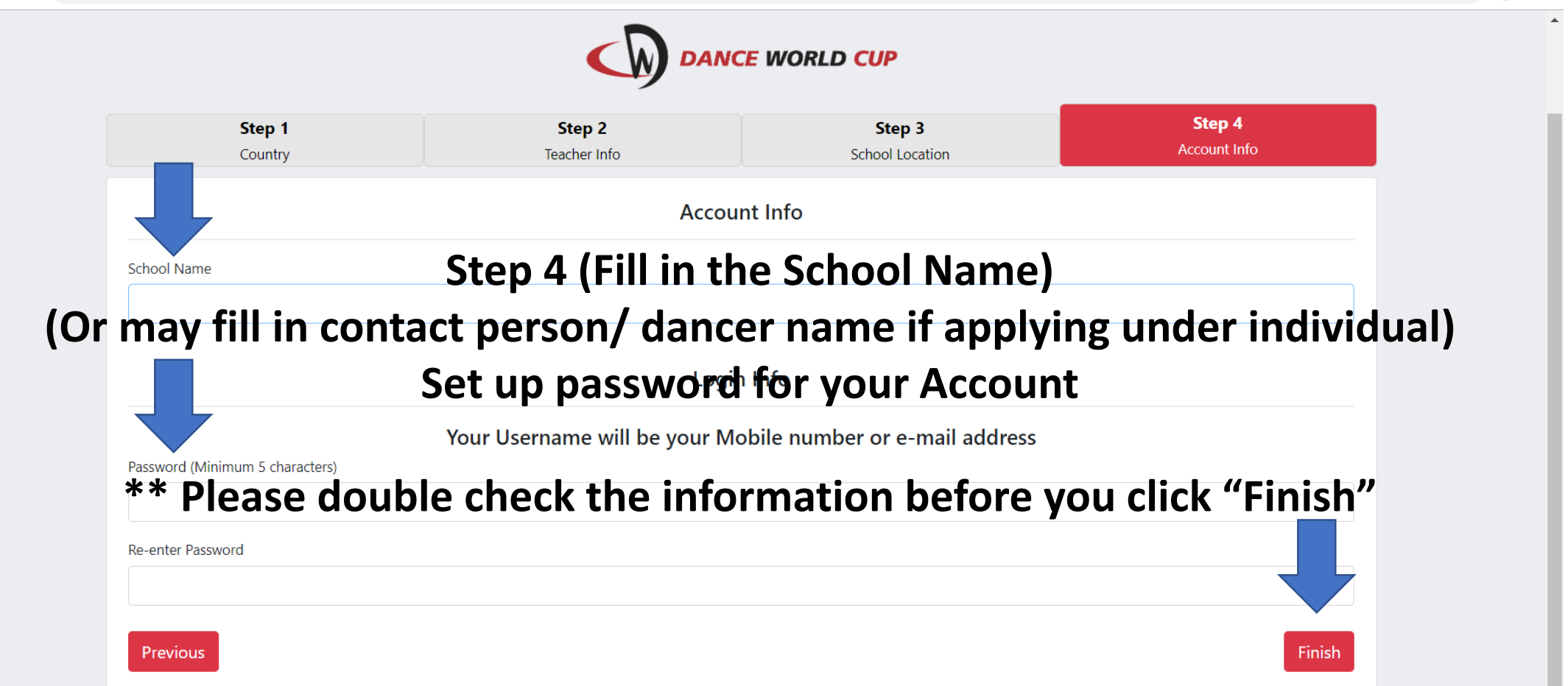

🕁 K 🗄

### **\*\*\*** Each email may just apply for one account

\*\*\* Each account may apply for different dance entries, Please register another account if you foundany mistakes with your info. after submission, so please double check the info.

**\*\*\*** You may start to register after you applied an account.

| $\leftrightarrow$ $\rightarrow$ $C$ ( $\clubsuit$ dwcentries.com/login |                         | क ★ 🔞 🗄                     |
|------------------------------------------------------------------------|-------------------------|-----------------------------|
| DANCE WORLD CUP                                                        |                         | Language   <b>english ▼</b> |
|                                                                        | DANCE WORLD CUP         |                             |
|                                                                        | Login<br>Email / Mobile |                             |
|                                                                        | hktest@outlook.com      |                             |
|                                                                        | Password                |                             |

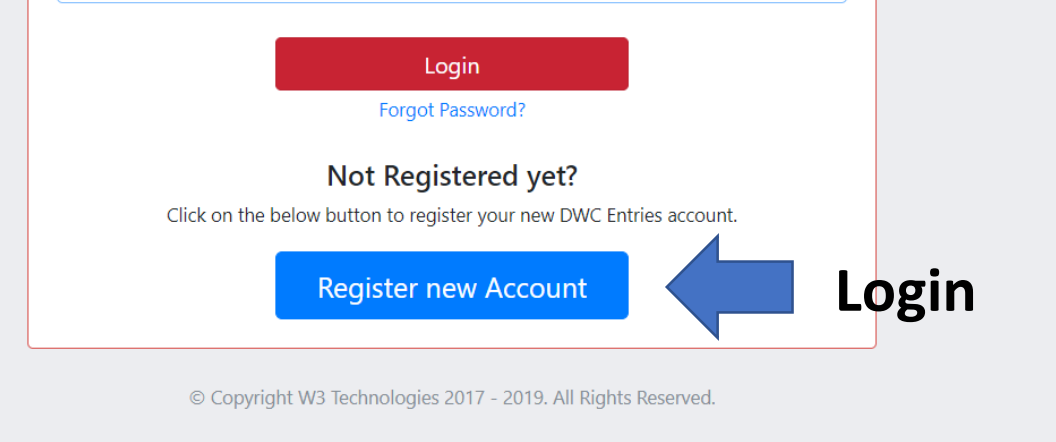

| → C                            |                |                                                                                                    |                                      | on 🕁 K       |
|--------------------------------|----------------|----------------------------------------------------------------------------------------------------|--------------------------------------|--------------|
| DANCE WORLD CUP Competitions - |                |                                                                                                    | Language  <br>english ▼              | abc abc 🔻    |
|                                | 2020 Hong Kong | g Qualifiers - Hong Kong                                                                                                    |                                      |              |
| Step 1                         | Step 2         | Step 3                                                                                                    | Step 4                               |              |
| Manage Dancers                 | Manage Entries | Confirmation                                                                                                    |                                      | an vou profe |
|                                |                | CHOC                                                                                                    | se the langua                        | ge you preie |
| Dancer's D                     | etails         | Contact D                                                                                                    | Details                              |              |
| Dancer Name                    |                | The below fields are <b>Optional.</b><br>But if entered, the information will be used to help<br>information to the dancer. | you send out competition entries and |              |
| Dancer Surname                 |                | Contact E-mail                                                                                                    |                                      |              |
|                                |                |                                                                                                    |                                      |              |
| Date of Birth                  |                | Contact Mobile                                                                                                    |                                      |              |
| 01 T - January                 | • 2018         | <b>v</b>                                                                                                    |                                      |              |
| Gender                         |                |                                                                                                    |                                      |              |
| Female                         |                | T                                                                                                    |                                      |              |
|                                |                |                                                                                                    | Cancel Add Dancer                    |              |
|                                |                |                                                                                                    |                                      |              |

## \*\*\*ALL INFORMATION MUST BE SUBMITTED IN "ENGLISH" \*\*\*

# Fill in Dancer Name/ Surname (Please double check the dancer name, this will be used for printing certificate)

## Date of Birth Gender Contact Email/ Mobile

| $\leftrightarrow$ $\rightarrow$ $C$ $\textcircled{a}$ dwcen | tries.com/students |                   |                       |                                    | ☆ 🕑 :     |
|-------------------------------------------------------------|--------------------|-------------------|-----------------------|------------------------------------|-----------|
|                                                             | Competitions 🔻     |                   |                       | Language  <br>english <del>-</del> | abc abc ▼ |
|                                                             |                    | 2020 Hong Kong Qu | ualifiers - Hong Kong |                                    |           |
| _                                                           |                    |                   | laniers nong kong     |                                    |           |
|                                                             | Step 1             | Step 2            | Step 3                | Step 4                             |           |
|                                                             | Manage Dancers     | Manage Entries    | Confirmation          | Submission                         |           |
|                                                             | Add New Dancer     |                   |                       | Add Entries<br>Proceed to Step 2   |           |

| Dap  | (1 Dancer) |           |                  |                |          |       |
|------|------------|-----------|------------------|----------------|----------|-------|
| # \$ | Name ¢     | Surname ¢ | Date of Birth \$ | Age on1 Jan) ᅌ | Gender ¢ |       |
|      | ABC        | ABC       | 2014-06-06       | 5.06           | Female   | e 🖉 🖉 |
|      |            |           |                  |                |          |       |

"Add new dancer" if there are more dancers under the same school/entry © Copyright W3 Technologies 2017 - 2019. All Rights Reserved.

### Proceed to next step after adding the dancer

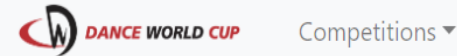

Language | english •

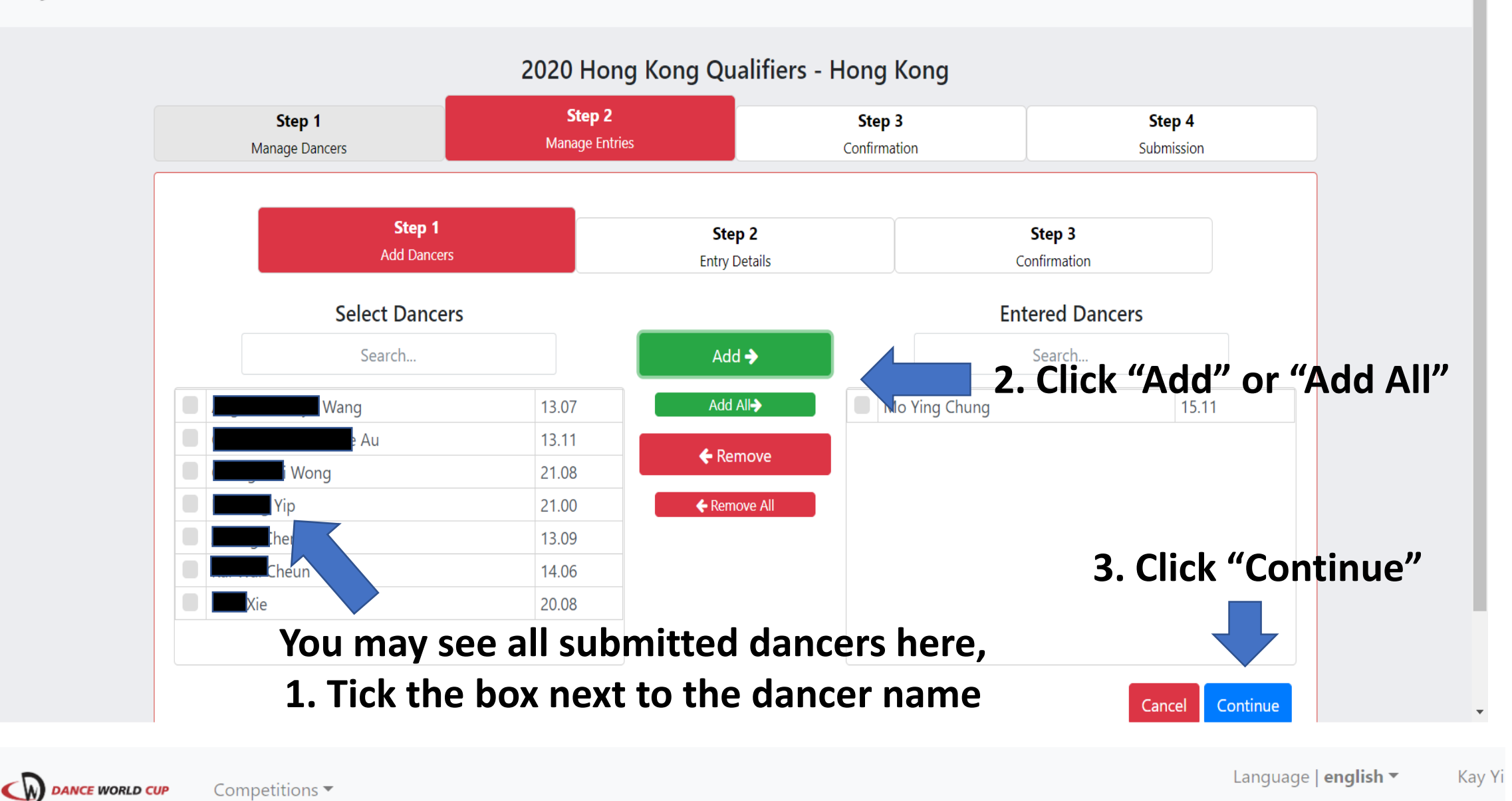

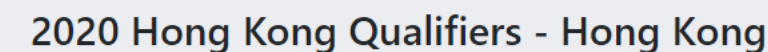

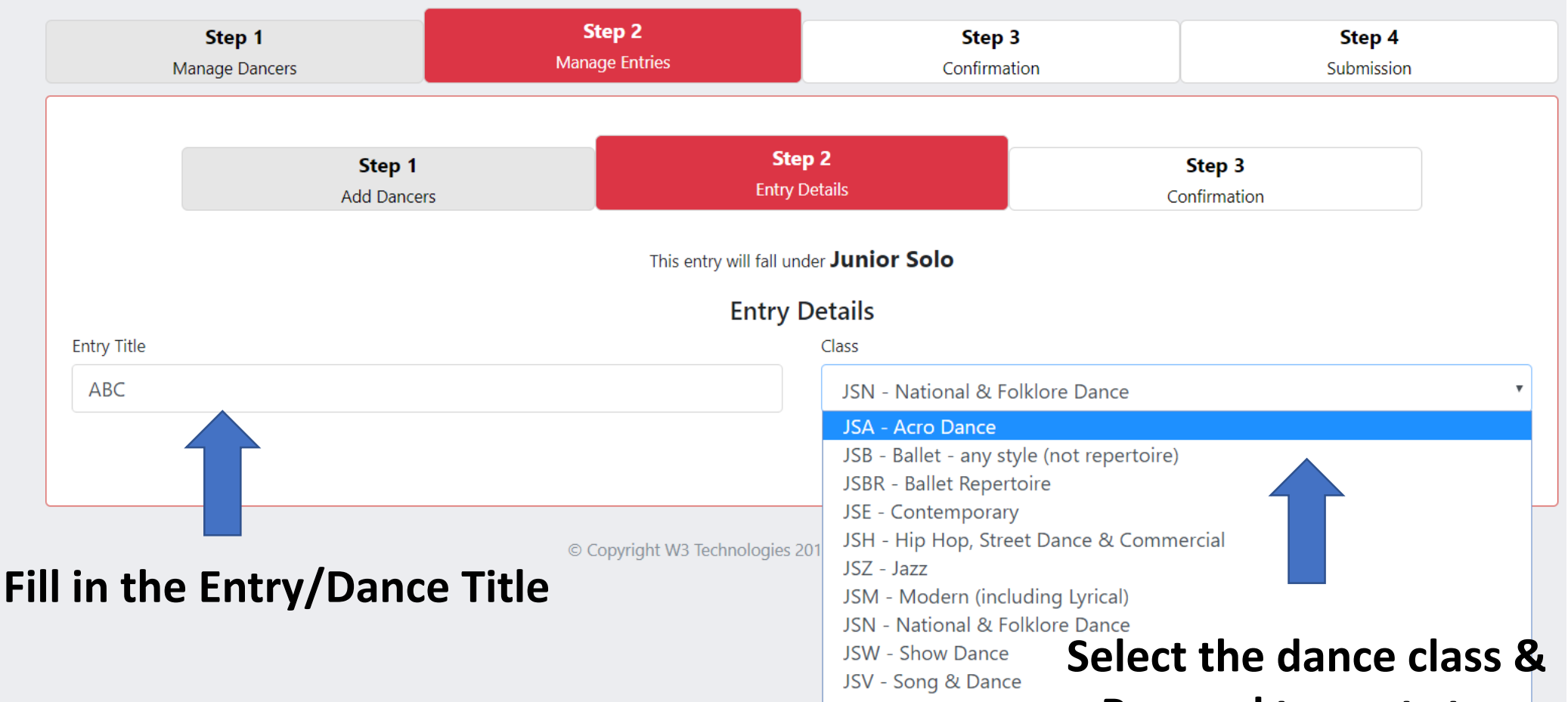

Proceed to next step

#### 2020 Hong Kong Qualifiers - Hong Kong

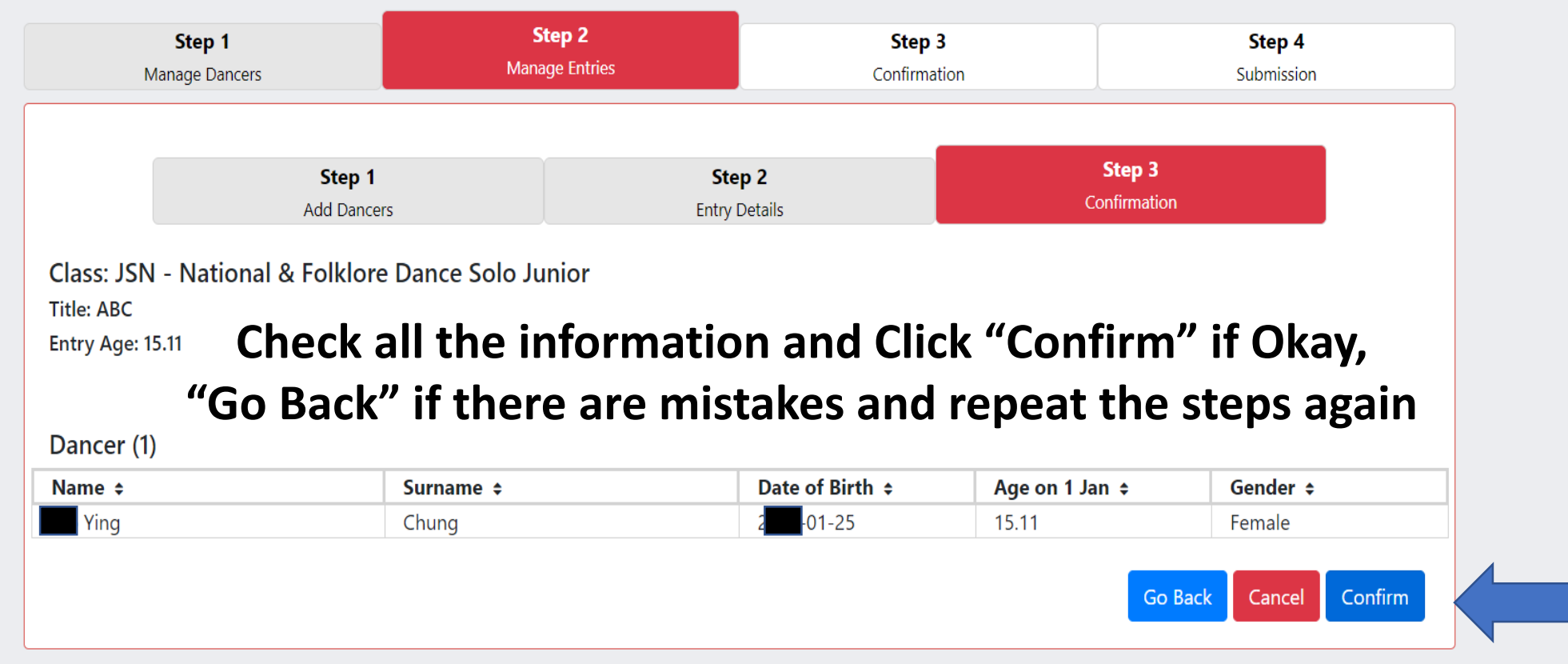

#### 2020 Hong Kong Qualifiers - Hong Kong

| Step 1<br>Manage Dancers                | Step 2<br>Manage Entries                 | Step 3<br>Confirmation                     | Su       | Step 4<br>Ibmission                 |
|-----------------------------------------|------------------------------------------|--------------------------------------------|----------|-------------------------------------|
| Add New Entry                           |                                          |                                            | C C      | onfirm Entries<br>Proceed to Step 3 |
|                                         |                                          |                                            |          |                                     |
|                                         | Music for each routine can be uploaded a | after all of your entries have been submit | ted      |                                     |
|                                         |                                          |                                            |          |                                     |
| otal Entries - 1 Entry                  |                                          |                                            |          |                                     |
| otal Entries - 1 Entry                  |                                          |                                            | Click "C | onfirm Fr                           |
| Fotal Entries - 1 Entry                 |                                          |                                            | Click "C | Confirm Er                          |
| otal Entries - 1 Entry<br>olo (1 Entry) | Code ¢                                   | Class ¢                                    | Click "C | Confirm Er                          |

#### 2020 Hong Kong Qualifiers - Hong Kong

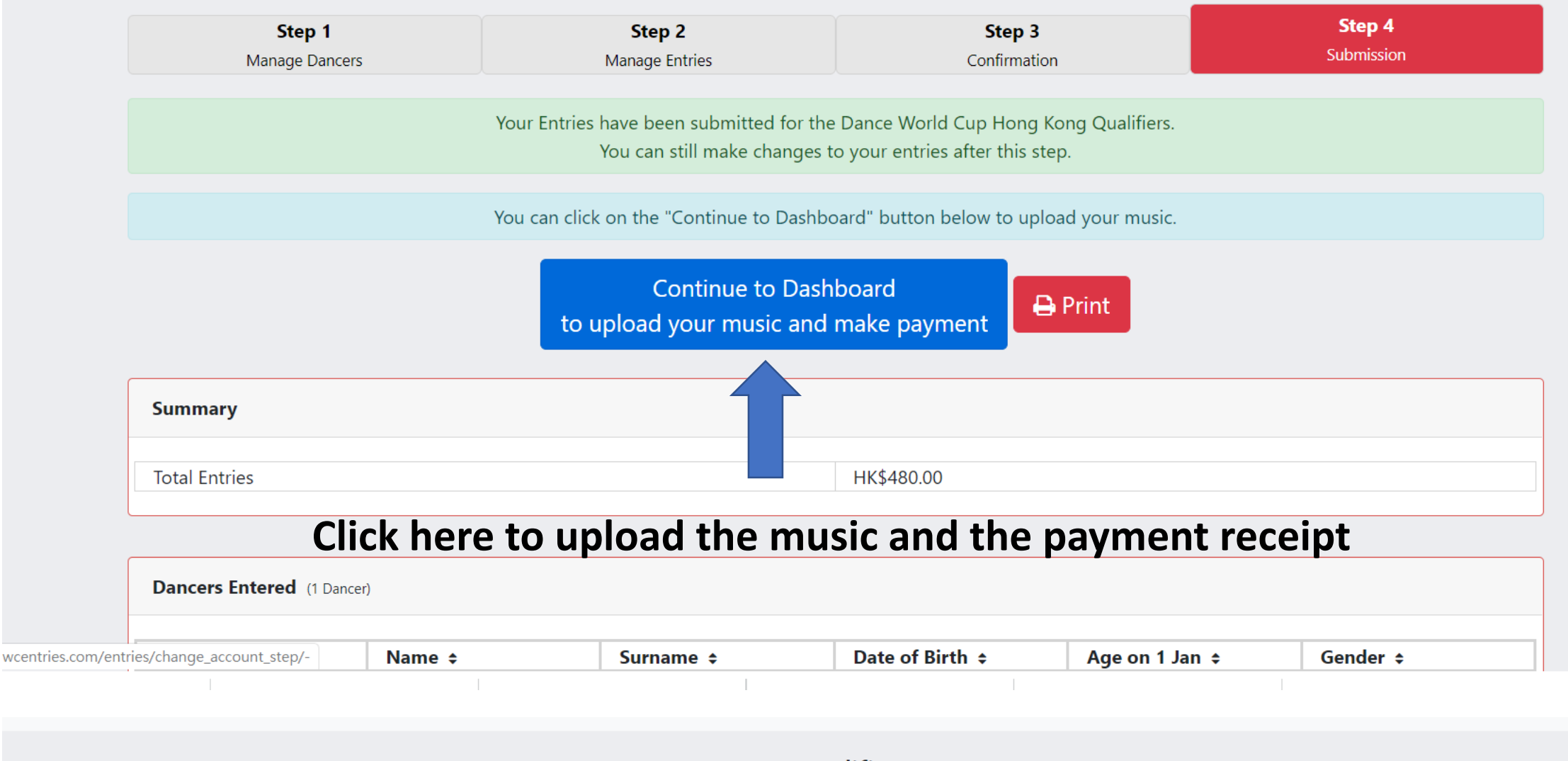

#### 2020 Hong Kong Qualifiers - Hong Kong

Print Summary

| Code ¢ | Class \$                                 | Age ¢                                                                        | Music ¢                                                                                                    |                                                                                                    |
|--------|------------------------------------------|------------------------------------------------------------------------------|----------------------------------------------------------------------------------------------------|----------------------------------------------------------------------------------------------------|
| JSN    | National & Folklore Dance Solo<br>Junior | 15.11                                                                        | Upload                                                                                                    | e 🖉                                                                                                    |
|        | Code ¢<br>JSN                            | Code ÷     Class ÷       JSN     National & Folklore Dance Solo       Junior | Code \$     Class \$     Age \$       JSN     National & Folklore Dance Solo     15.11       Junior     Junior     15.11 | Code ÷     Class ÷     Age ÷     Music ÷       JSN     National & Folklore Dance Solo<br>Junior     15.11     Upload |

\*\*\* Kindly noted that if you found any mistakes on the dancer info. after submission of entry. You may delete the entry first and redo the submission. Click here to upload the music (Please note there is time limit for different dance class)

|                                                                                                    |                                                                                                    | Music                                                                    |                                              |                                 |
|----------------------------------------------------------------------------------------------------|----------------------------------------------------------------------------------------------------|--------------------------------------------------------------------------|----------------------------------------------|---------------------------------|
| Maximum file size: <b>10MB</b><br>Allowed Audio Formats: <b>mp3</b>                                                                                                    | 3, wav, aiff, wma, m4a                                                                             | Wasie                                                                    |                                              |                                 |
|                                                                                                    | Drag/ Uploa                                                                                        | ad the music file                                                        | e here 🔶                                     |                                 |
| Nome                                                                                                    | Cumomo A                                                                                           | Data of Birth A                                                          | 0 ma an 1 lan                                | Conden A                        |
| Mo Ying                                                                                                    | Chung                                                                                              | 2004-01-25                                                               | 15.11                                        | Female                          |
|                                                                                                    |                                                                                                    | Music                                                                    |                                              |                                 |
| <ul> <li>0:00 / 0:44</li> <li>Start Music when date</li> <li>On Stage</li> <li>On Stage</li> <li>Off Stage</li> <li>Allowed Addio Formats. Imps., the second stage</li> </ul>   | • ک ۵ ش<br>ancer(s) are:<br>wav, alli, willa, III4a                                                | Music                                                                    | Dn/ Off st                                   | age to play the m               |
| 0:00 / 0:44  Start Music when da On Stage Off Stage Off Stage Allowed Addio Formats: mps, t                                                                                     |                                                                                                    | Music Choose (                                                           | <b>Dn/ Off st</b>                            | age to play the m<br>Click Done |
| <ul> <li>0:00 / 0:44</li> <li>Start Music when date</li> <li>On Stage</li> <li>On Stage</li> <li>Off Stage</li> <li>Off Stage</li> <li>Anowed Addio ronnats. mps, of</li> </ul> |                                                                                                    | Music Choose ( e or Drop music here to upload Date of Birth \$           | On/ Off sta                                  | age to play the m<br>Click Done |
| <ul> <li>0:00 / 0:44</li> <li>Start Music when date</li> <li>On Stage</li> <li>On Stage</li> <li>Off Stage</li> <li>Off Stage</li> <li>Anowed Addio Formats. mps, to</li> </ul> | Ancer(s) are:  Wav, alle, weild, 1114a  Click here  Click here  Click here  Click here  Click here | Music Choose ( or Drop music here to upload  Date of Birth \$ 2004-01-25 | <b>Dn/ Off st</b><br>Age on 1 Jan ÷<br>15.11 | age to play the m<br>Click Done |

# **Click Statement**

Statement

|                               | Description                   | Debit       | Credit | Total      |
|-------------------------------|-------------------------------|-------------|--------|------------|
| 2019-10-15                    | Mo Ying Chung - JSN Entry Fee | HK\$ 480.00 |        | HK\$ 480.0 |
|                               | Total Invoiced                | НК\$ 480.0  | 00     |            |
|                               | Total Paid                    | НК\$ 0.00   |        |            |
|                               | Balance                       | НК\$ 480.0  | )0     |            |
|                               | Upload Proof of P             | Payment     |        |            |
| Maximum file size: <b>10M</b> | B<br>pdf, jpg, jpeg, png      |             |        |            |
| Allowed video Formats:        |                               |             |        |            |
| Allowed video Formals.        | Click here or Drop files her  | e to upload |        |            |

## Your enrollment is DONE!